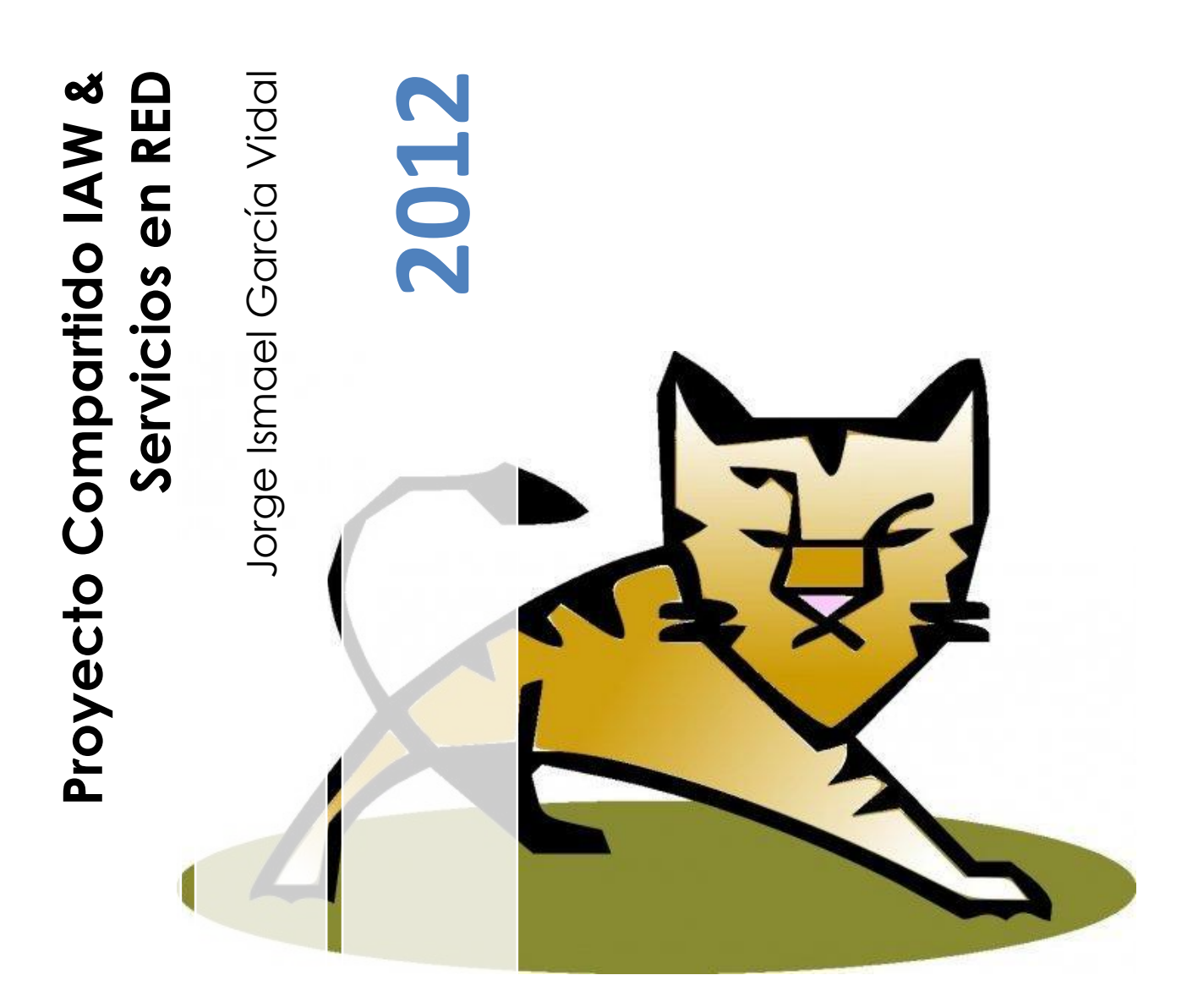

### ÍNDICE

| EJERICICIO 1        | 3  |
|---------------------|----|
| Ubuntu              | 6  |
| EJERCICIO 2         |    |
| EJERCICIO 3         | 14 |
| EJERCICIO 4         | 14 |
| Ubuntu              | 14 |
| EJERCICIO 5         |    |
| Enlaces de descarga |    |

# Instalar un Servidor Web Java, por ejemplo TomCat en Windows. Deberá documentarse los módulos/servicios necesarios.

Antes de comenzar la instalacion debemos tener instalados en nuestro ordenador <u>JDK</u> y <u>JVM</u>, su instalación es muy sencilla asi que en el caso de Windows no la mostraré.

Pasamos pues a la instalacion de Tomcat en Windows. Este programa lo podemos obtener <u>aquí</u>. El archivo que debemos descomprimir lo tenemos que mover a la raiz de nuestro disco duro, en mi caso el disco C.

Para empezar debemos abrir nuestra consola de comandos, simplemente escribiendo "CMD" en nuestro buscador, nos deberia aparecer, en el caso de Windows 7.

Dentro de la carpeta "bin" de nuestra carpeta de apache que previamente hemos descomprimido en el disco C, ejecutamos "startup.bat".

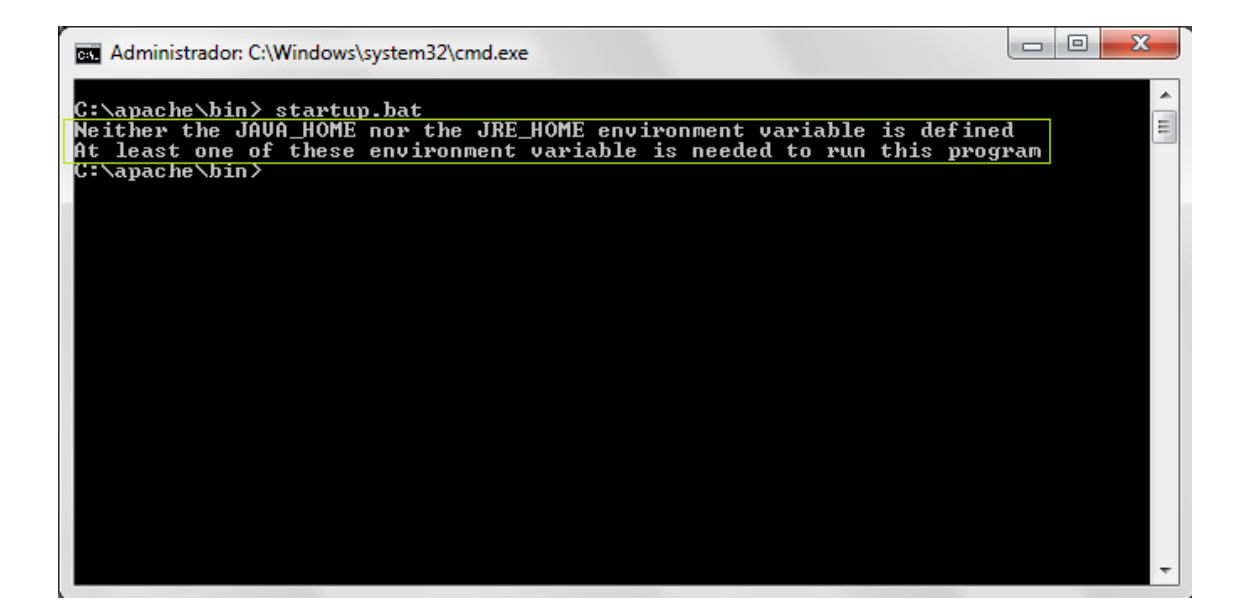

El error que nos muestra es lo normal en este caso, ya que la variable de entorno JAVA\_HOME no ha sido definida, para ello vamos a propiedades del sistema, y seguimos estos pasos muy sencillos:

|                                 |                                                                      | <u> </u>  |
|---------------------------------|----------------------------------------------------------------------|-----------|
| ~ _                             | Propiedades del sistema                                              | 23        |
| ) 🔾 🖓 🔛 🕨 Panel de control 🕨    | istema y seguridad 🕨 Sist                                            |           |
|                                 | Nombre de equipo Hardware                                            |           |
| Ventana principal del Panel de  | Ver información hási                                                 | ) remoto  |
| control                         | Para realizar la mavoría de estos cambios, inicie sesión como admini | istrador. |
| A desision des de discertitores | Edición de Windows                                                   |           |
| Administrador de dispositivos   |                                                                      |           |
| Configuración de Acceso         |                                                                      |           |
| remoto                          | Configuració                                                         | in        |
| Protección del sistema          | Nombre de la variable: JAVA_HOME                                     |           |
| Configuración avanzada del      | Valor de la variable: C:\Program Files\lava\idk1.6.0_37              |           |
| sistema 1                       | inicio de sesión                                                     |           |
|                                 | 4 Aceptar Cancelar                                                   |           |
|                                 | Configuració                                                         | ín        |
|                                 |                                                                      |           |
|                                 | S Nueva Editar Eliminar                                              |           |
|                                 | ción de depuración                                                   |           |
|                                 | Variables del sistema                                                |           |
|                                 | Configuració                                                         | in        |
|                                 |                                                                      |           |
|                                 | ComSpec C: (Windows/system32/cmd.exe                                 | omo       |
|                                 |                                                                      |           |
|                                 | OS Windows_NT                                                        |           |
| Vea también                     |                                                                      | Aplicar   |
| Centro de actividades           | 3 Nueva Editar Eliminar                                              |           |
| Centro de actividades           |                                                                      |           |
| Windows Update                  | Aceptar Cancelar configuraci                                         | ón        |
| Información y herramientas de   |                                                                      |           |
| rendimiento                     | Descripción del equipo:                                              |           |
|                                 | -                                                                    |           |

Una vez creada la variable, volvemos a abrir nuestra consola de comandos y esta vez debería pasar lo siguiente:

|                                               | inistrador: C:\Windows\system52\cmd.exe                                                                                                    |                                                                                                    |
|-----------------------------------------------|----------------------------------------------------------------------------------------------------|----------------------------------------------------------------------------------------------------|
| ∶∖>cd                                         | l apache                                                                                                    |                                                                                                    |
| :\apa                                         | nche≻cd bin                                                                                                    |                                                                                                    |
| :\apa<br>sing<br>sing<br>sing<br>sing<br>sing | nche\bin>startup.bat<br>CATALINA_BABE: "C:\apache"<br>CATALINA_HOME: "C:\apache"<br>CATALINA_HOME: "C:\apache\temp"<br>JRE_HOME: "C:\apache\temp"<br>JRE_HOME: "C:\Program Files\Java\jdk1.6.0_37"<br>CLASSPATH: "C:\apache\bin\bootstrap.jar;C:\apache\bin\tomcat-ju                                                                                                    | li.ja                                                                                                   |
| :\apa                                         | IC He \ D1N >                                                                                                    |                                                                                                    |
|                                               | 🔬 Tomcat                                                                                                    |                                                                                                    |
|                                               | INFO: Initialization processed in 2523 ms<br>10-dic-2012 12:56:34 org.apache.catalina.core.StandardService startIn<br>INFO: Arrancando servicio Catalina<br>10-dic-2012 12:56:34 org.apache.catalina.core.StandardEngine startInt<br>INFO: Starting Servlet Engine: Apache Tomcat/7.0.33<br>10-dic-2012 12:56:34 org.apache.catalina.startup.HostConfig deployDir<br>INFO: Despliegue del directorio C:\apache\webapps\docs de la aplicaci<br>10-dic-2012 12:56:34 org.apache.catalina.startup.HostConfig deployDir<br>INFO: Despliegue del directorio C:\apache\webapps\docs de la aplicaci<br>10-dic-2012 12:56:34 org.apache.catalina.startup.HostConfig deployDir<br>INFO: Despliegue del directorio C:\apache\webapps\docs de la apli<br>10-dic-2012 12:56:35 org.apache.catalina.startup.HostConfig deployDir<br>INFO: Despliegue del directorio C:\apache\webapps\host-manager de la<br>web<br>10-dic-2012 12:56:35 org.apache.catalina.startup.HostConfig deployDir<br>INFO: Despliegue del directorio C:\apache\webapps\host-manager de la aplic<br>10-dic-2012 12:56:35 org.apache.catalina.startup.HostConfig deployDir<br>INFO: Despliegue del directorio C:\apache\webapps\host-manager de la aplic<br>10-dic-2012 12:56:35 org.apache.catalina.startup.HostConfig deployDir<br>INFO: Despliegue del directorio C:\apache\webapps\ROOT de la aplicaci<br>10-dic-2012 12:56:35 org.apache.coyote.AbstractProtocol start<br>INFO: Starting ProtocolHandler ["http-bio-8009"]<br>10-dic-2012 12:56:35 org.apache.catalina.startup.Catalina start<br>UNFO: Starting ProtocolHandler ["ajp-bio-8009"] | ternal<br>ernal<br>ectory<br>%n web<br>ectory<br>acti%n web<br>ectory<br>acti%n web<br>ectory<br>%n web |

Una vez terminada la instalación podemos acceder a nuestro navegador y escribir localhost:8080, y en ese momento nos debería aparecer esto:

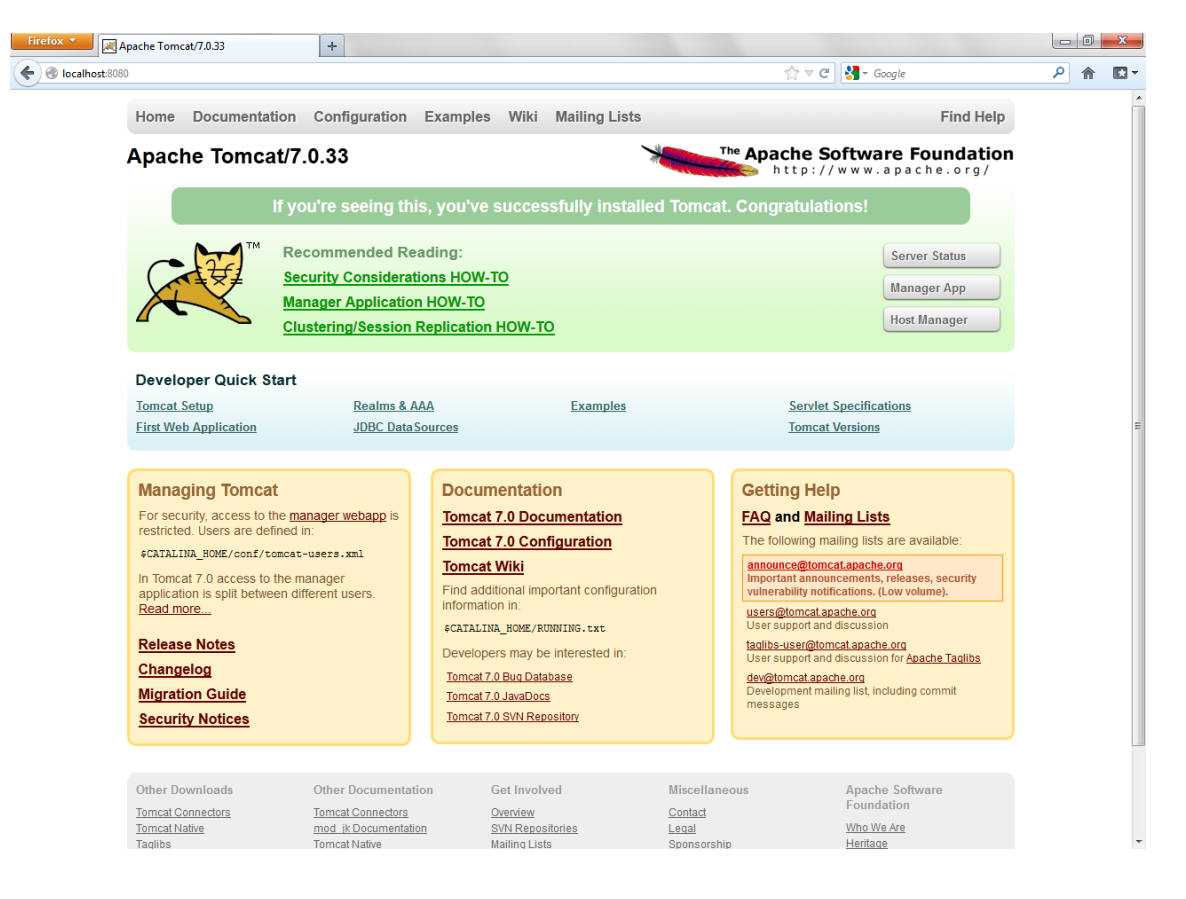

#### Ubuntu

Para instalar en Ubuntu Tomcat debemos descargar primero JDK el cual podemos descargar <u>aquí</u>.

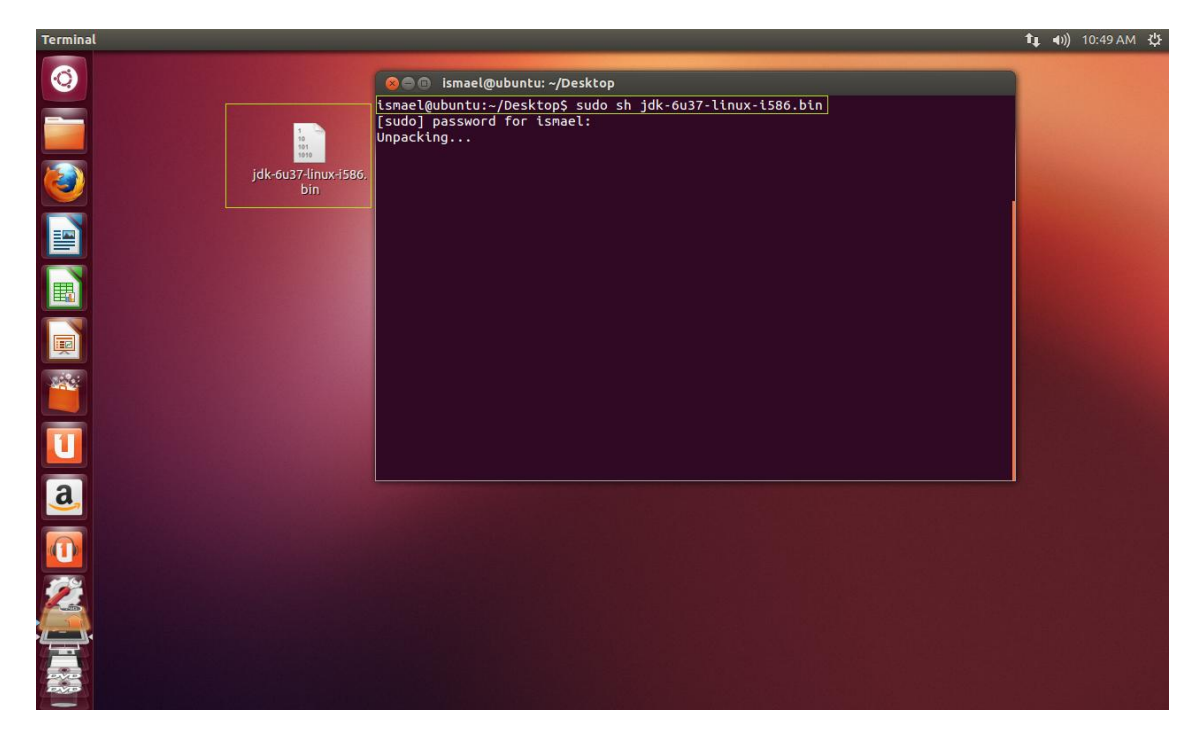

Ejecutamos el archivo y esperamos a que se instale, esta instalación generará una carpeta que deberemos mover de la siguiente forma a la carpeta "local".

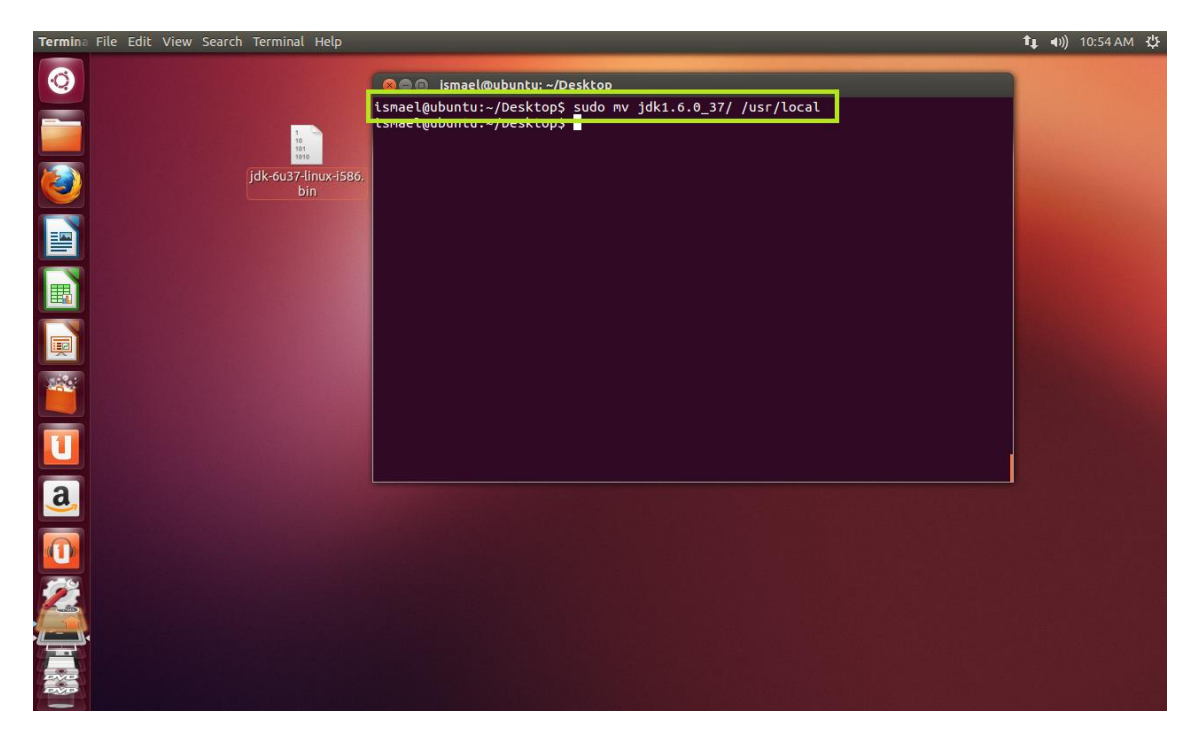

Una vez hecho eso debemos dar permisos a la carpeta que hemos movido y posteriormente vemos que se encuentra en el directorio.

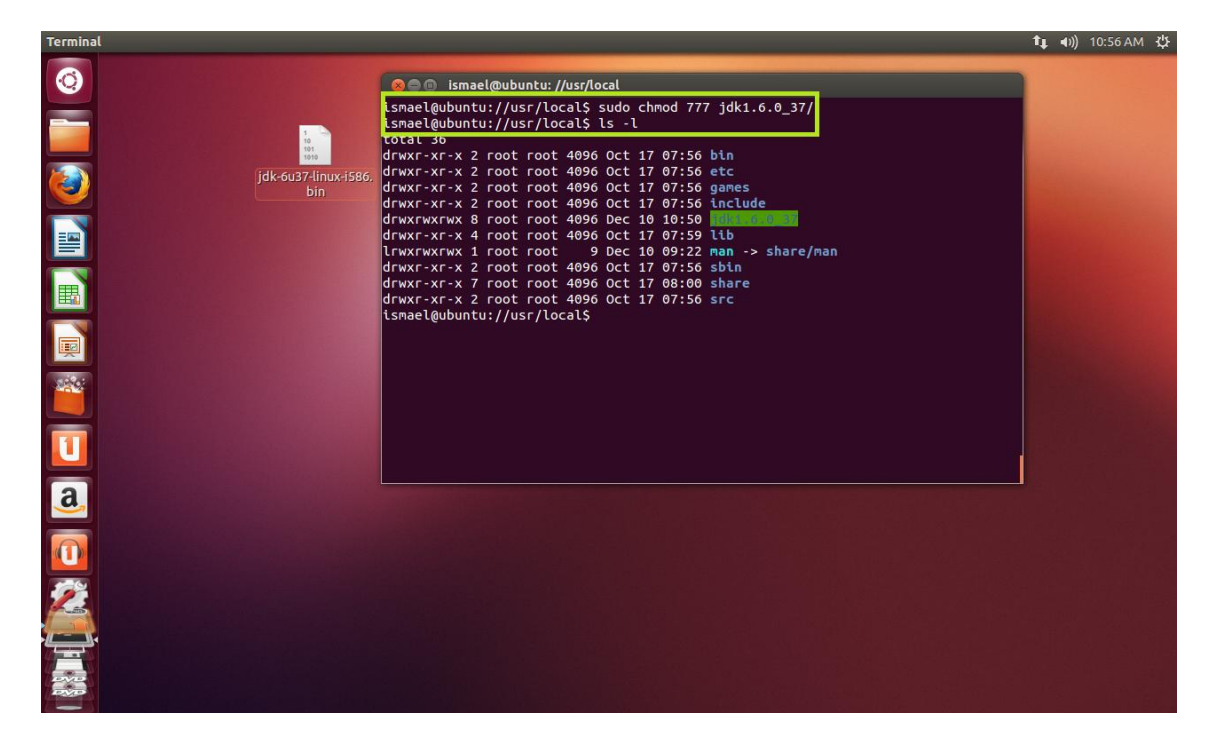

El siguiente paso es añadir la variable de entorno JAVA\_HOME, de la siguiente forma:

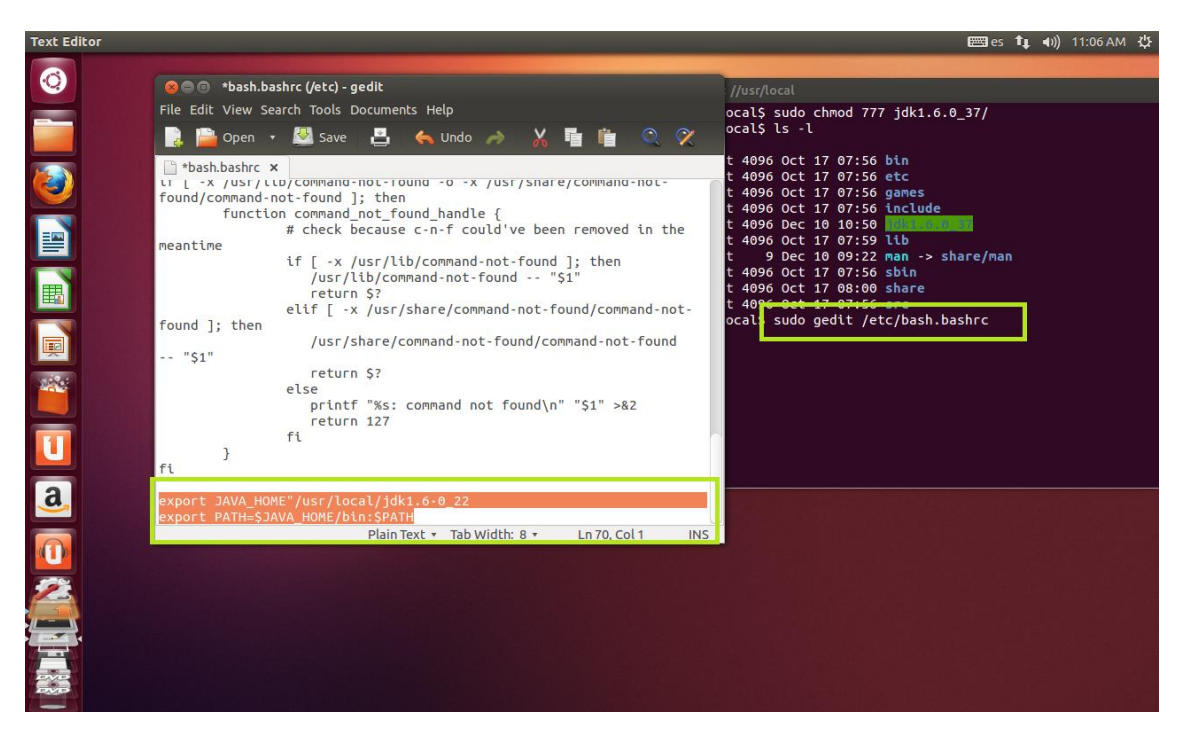

Una vez hecho esto, descargamos Tomcat de la página oficial.

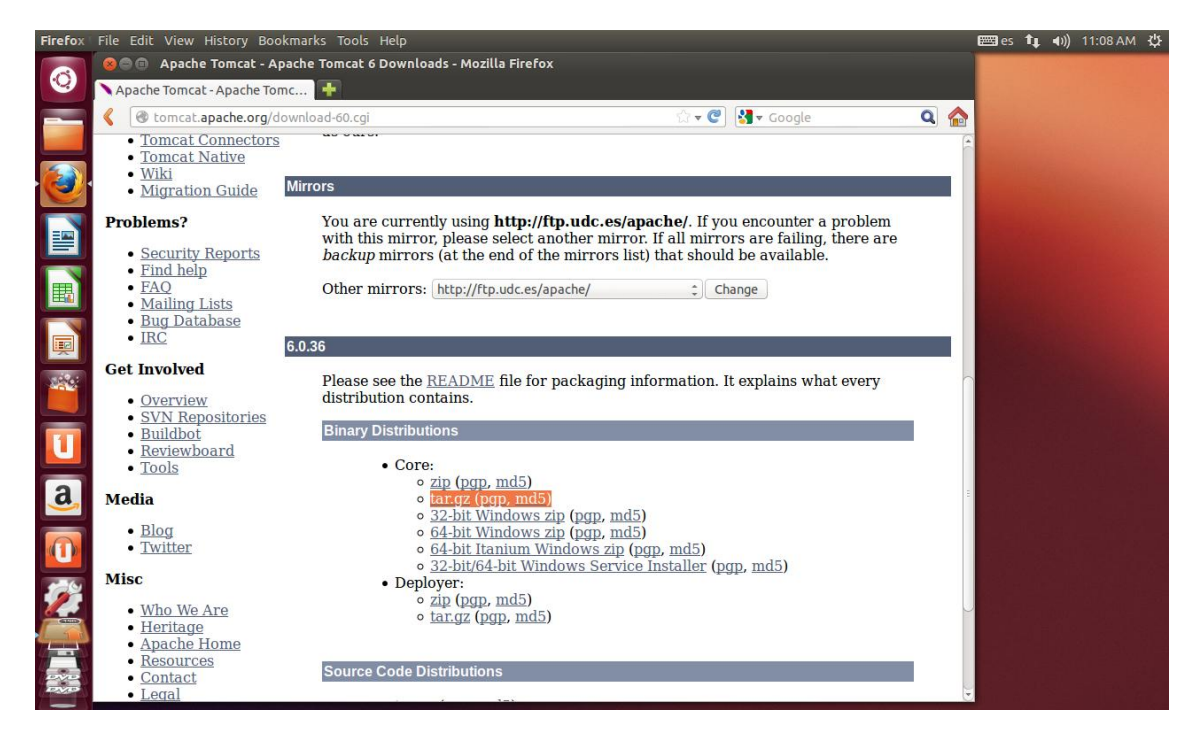

Una vez terminada la carpeta descomprimimos el contenido del comprimido en el escritorio y la movemos de nuevo a la carpeta local.

| Termin | a File Edit View         | Search       | Terminal Help                                                                                                    | 📟 es | t‡ | <b>€</b> )) | 11:15 AM | ų<br>t |
|--------|--------------------------|--------------|----------------------------------------------------------------------------------------------------|------|----|-------------|----------|--------|
| ©      | jdk-6u37-linu<br>bin     | <-i586.      |                                                                                                    |      |    |             |          |        |
| ۱      | tar.gz                   |              | ismael@ubuntu:-/Desktop<br>ismael@ubuntu:-/Desktop\$ sudo mv apache-tomcat-6.0.36 /usr/local<br>ismaetwountu/Desktop3 |      |    |             |          |        |
|        | apache-ton<br>6.0.36.tar | icat-<br>.gz |                                                                                                    |      |    |             |          |        |
|        |                          |              |                                                                                                    |      |    |             |          |        |
| I      |                          |              |                                                                                                    |      |    |             |          |        |
|        |                          |              |                                                                                                    |      |    |             |          |        |
| U      |                          |              |                                                                                                    |      |    |             |          |        |
| a      |                          |              |                                                                                                    |      |    |             |          |        |
|        |                          |              |                                                                                                    |      |    |             |          |        |
| 2      |                          |              |                                                                                                    |      |    |             |          |        |
|        | 14                       |              |                                                                                                    |      |    |             |          |        |

Añadimos las siguientes líneas al archivo "profile" que se encuentra en etc:

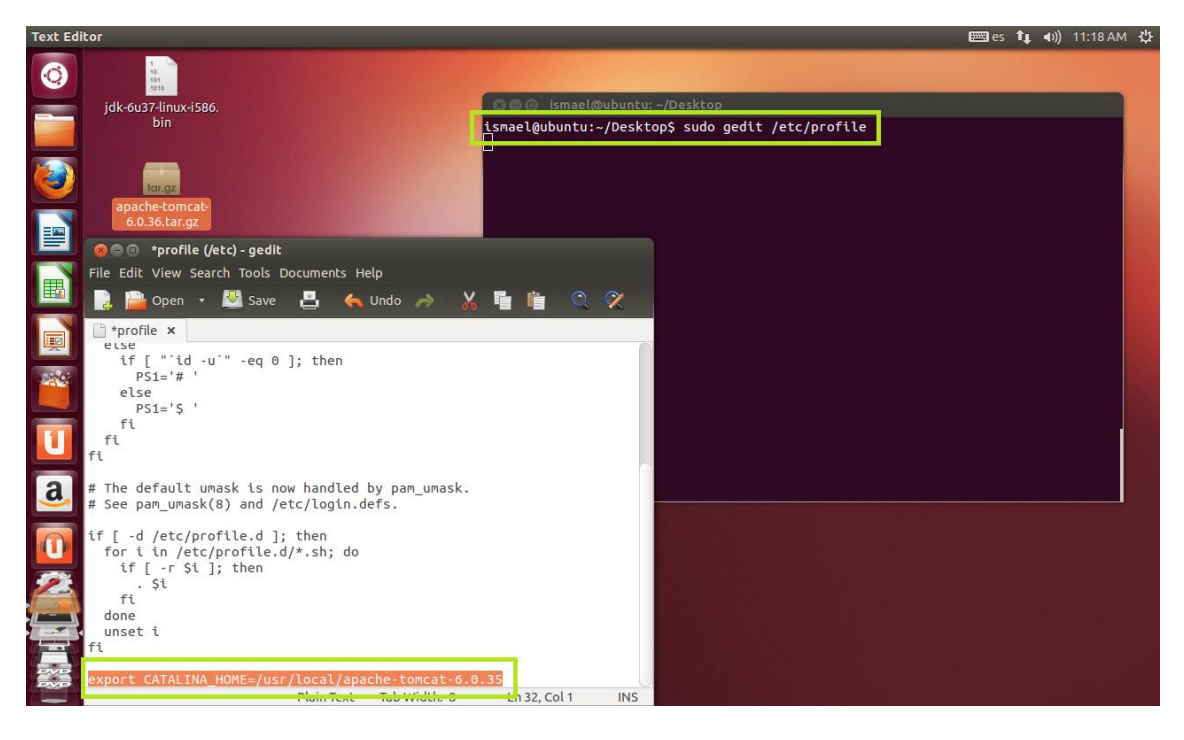

Y para terminar de instalar Tomcat e inicializar el servicio introducimos el siguiente comando:

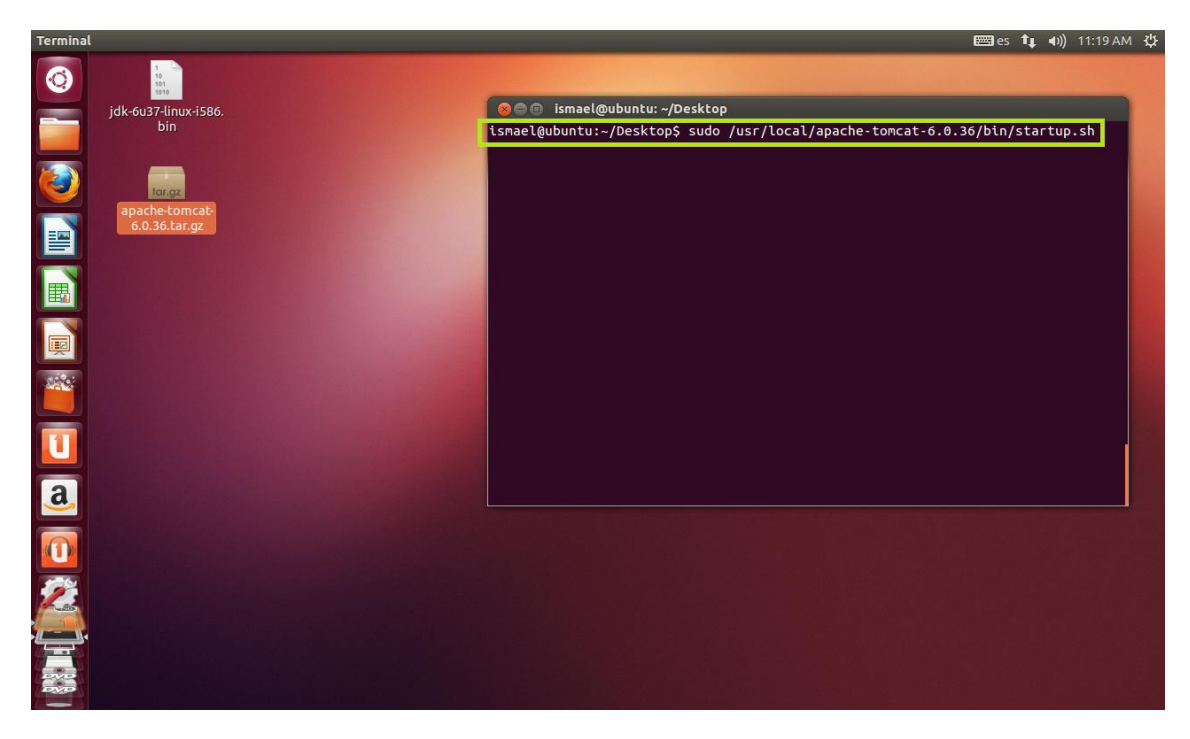

Instalar los servicios básicos para la instalación de un Sistema Gestor de Contenidos: PHP, Apache y Mysql...

Para facilitarnos el trabajo debemos descargar un programa llamado "APPSERVER", el cual nos podemos descargar en el siguiente <u>enlace</u>.

Comencemos con la instalación:

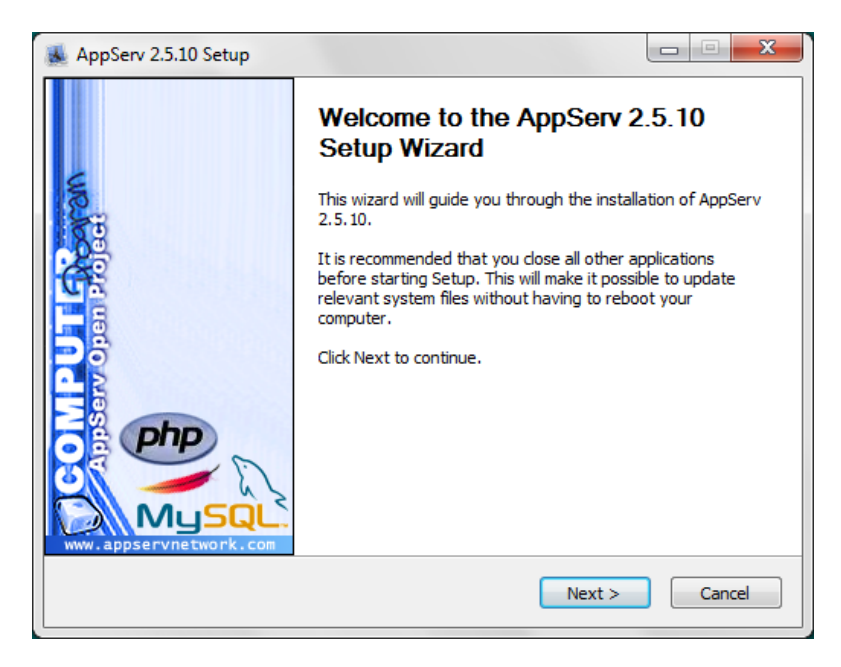

| AppServ 2.5.10 Setup           |                                                                                                    |
|--------------------------------|----------------------------------------------------------------------------------------------------|
|                                | Select Components<br>Select the components you want to install, dear the components<br>you do not want to install. |
| AppServ Package C              | omponents                                                                                                    |
| 📝 Apache HTTP<br>📝 MySQL Datab | Server                                                                                                    |
| PHP Hypertex                   | t Preprocessor                                                                                                    |
|                                |                                                                                                    |
|                                |                                                                                                    |
| Nullsoft Install System v2,    | 8        < Back                                                                                                    |

|                      | <b>Apache</b><br>Please e | HTTP Server Info | ormation |        |
|----------------------|---------------------------|------------------|----------|--------|
| Course Name (        |                           |                  |          |        |
| www.localhos         | t.com                     | etwork.com)      |          |        |
| Administrator's      | Email Address (e.g.       | webmaster@gmail. | com)     |        |
| guitarpassion        | 91@hotmail.com            |                  |          |        |
| Apache HTTP P<br>80  | Port (Default : 80)       |                  |          |        |
| lsoft Install Syster | n v2,18                   | C Rad            | Nevts    | Cancel |

| AppServ 2.5.10 Setup                                                                                                    |
|----------------------------------------------------------------------------------------------------|
| MySQL Server Configuration<br>Configure the MySQL Server instance.                                                                        |
| Please enter Root password for MySQL Server.<br>Enter root password                                                                       |
| Re-enter root password                                                                                                    |
| MySQL Server Setting<br>Character Sets and Collations<br>UTF-8 Unicode<br>Old Password Support (PHP MySQL API function.)<br>Enable InnoDB |
| Nullsoft Install System v2.18                                                                                                    |

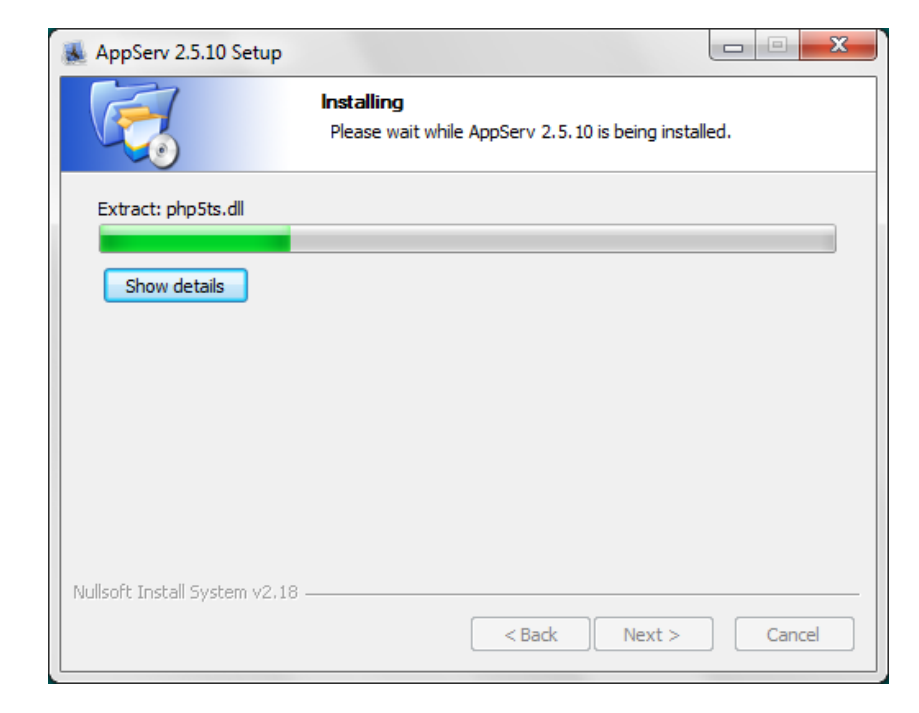

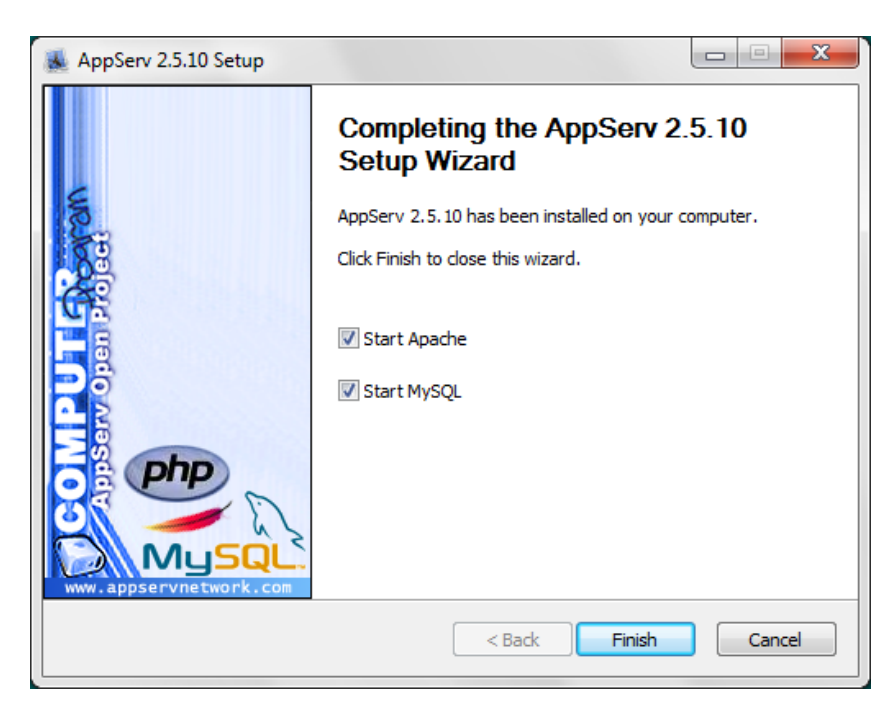

Una vez acabada la instalación, si ponemos localhost en nuestro navegador, debería aparecernos la siguiente página web:

| Firefox  AppServ Open Project 2.5.10 +                                                                                                    |
|----------------------------------------------------------------------------------------------------|
| Certification Content of Content of Content |
| The AppServ Open Project - 2.5.10 for Windows                                                                                                    |
|                                                                                                    |
| 🎎 phpMyAdmin Database Manager Version 2.10.3                                                                                                    |
| PHP Information Version 5.2.6                                                                                                    |
| <u>About AppServ Version 2.5.10 for Windows</u><br>AppServ is a merging open source software installer package for Windows includes :                                                                                                    |
| Apache Web Server Version 2.2.8                                                                                                    |
| PHP Script Language Version 5.2.6                                                                                                    |
| MySQL Database Version 5.0.51b                                                                                                    |
| <ul> <li>phpMyAdmin Database Manager Version 2.10.3</li> </ul>                                                                                                    |
| ChangeLog                                                                                                    |
| README                                                                                                    |
| AUTHORS                                                                                                    |
| COPYING                                                                                                    |
| Official Site : http://www.AppServNetwork.com                                                                                                    |
| Hosting support by : http://www.AppServHosting.com                                                                                                    |
| Change Language : 🚃 🛒                                                                                                    |
| 📂 Easy way to build Webserver, Database Server with AppServ :-)                                                                                                    |

Ahora vamos a crear una carpeta llamada "php", dentro de la carpeta "www" que se encuentra en APPSERV, en nuestro disco local, en mi caso C. Esta carpeta contendrá nuestros archivos.

| Firefox T Index of                    | /php                       | +                | Como vemos<br>en la imagen,                       |
|---------------------------------------|----------------------------|------------------|---------------------------------------------------|
| Certification (Contemp)               |                            |                  | tenemos una                                       |
| Index of /pł                          | <b>IP</b><br>Last modified | Size Description | foto que<br>hemos<br>introducido<br>en la carpeta |
| Parent Directory fender-classic-serie | ≥ 14-Oct-2012 03:07        | -<br>7 292K      | creada.                                           |

Apache/2.2.8 (Win32) PHP/5.2.6 Server at localhost Port 80

#### Configurar Apache y TomCat (u otro servidor web java) para que se comuniquen entre ellos. Deberá documentarse el proceso seguido.

Este ejercicio esta realizado en un video comentado, el cual puede ver en el siguiente <u>enlace</u>.

# Instalación, administración y adaptación en Windows y en Linux de un gestor de contenidos, en este caso Joomla.

Este ejercicio esta realizado en un video comentado, el cual puede ver en el siguiente <u>enlace</u>

#### Ubuntu

Para instalar MySQL en Ubuntu seguimos los siguientes pasos:

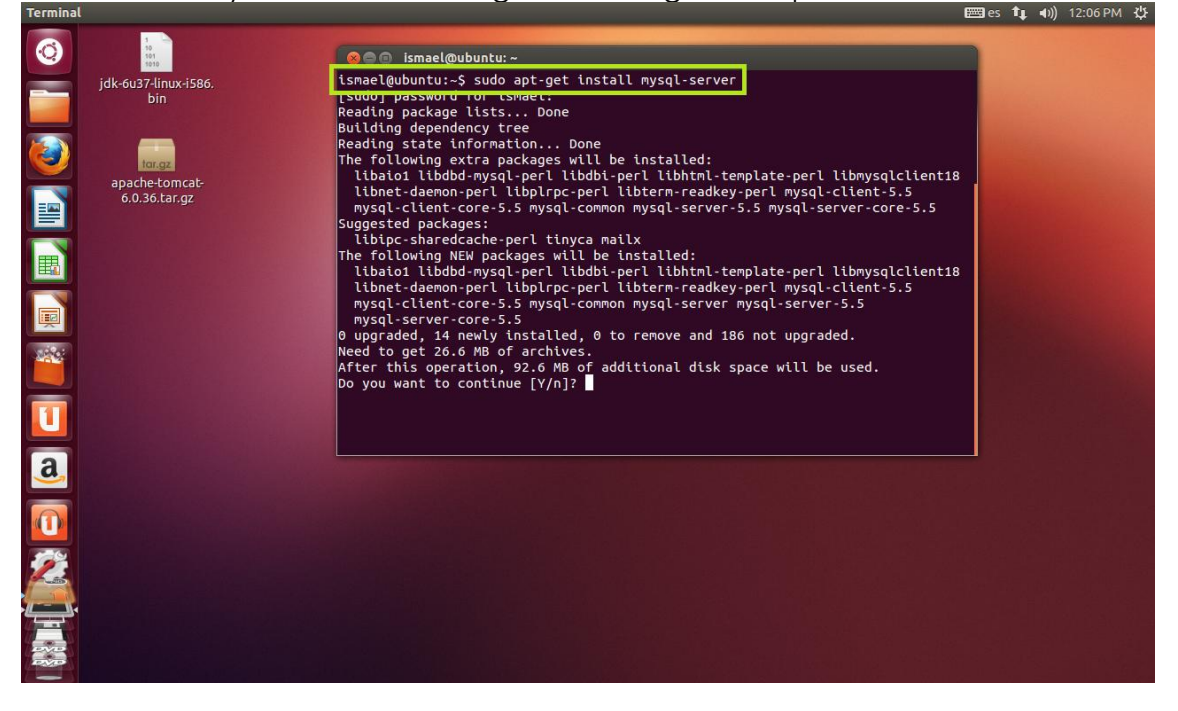

### En un momento de la instalación nos pedirá que configuremos una contraseña para el usuario root de la base de datos:

| rennnat |                                 |                                                                                                    |  |
|---------|---------------------------------|----------------------------------------------------------------------------------------------------|--|
| ©<br>   | jdk-6u37-linux-i586.<br>bin     | © ● ismael@ubuntu: ~<br>Package configuration                                                                                                    |  |
|         | apache-tomcat-<br>6.0.36.tar.gz | Configuring mysql-server-5.5<br>While not mandatory, it is highly recommended that you set a password<br>for the MySQL administrative "root" user.<br>If this field is left blank, the password will not be changed.<br>New password for the MySQL "root" user: |  |
|         |                                 | <0k>                                                                                                    |  |
| a       |                                 |                                                                                                    |  |
|         |                                 |                                                                                                    |  |

Una vez introducida seguirá la instalación..

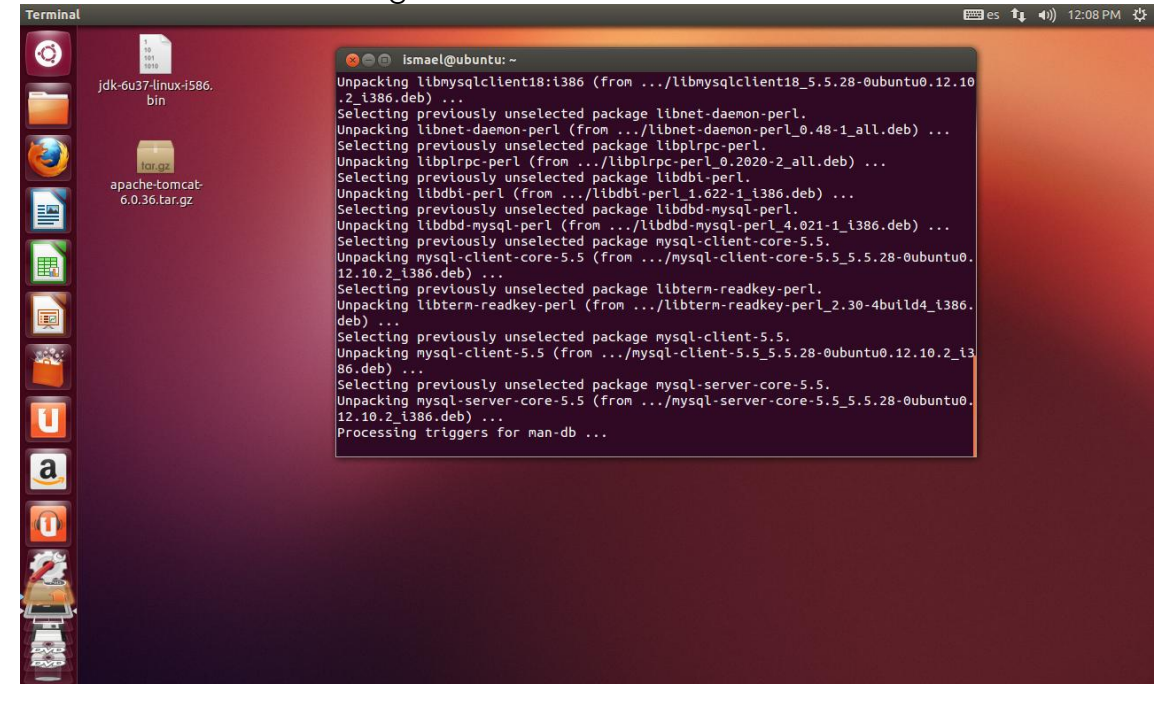

Una vez terminada la instalación vamos a acceder de la siguiente forma a la base de datos:

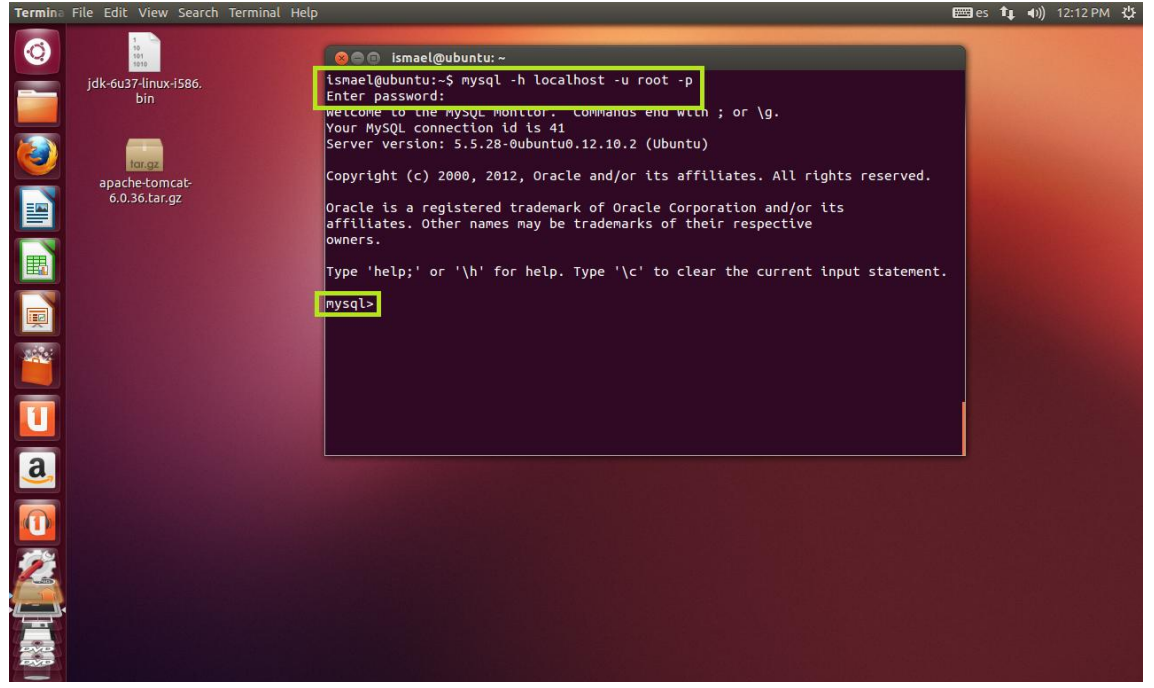

Como podemos ver funciona perfectamente, por lo que mostraremos las tablas que hay y posteriormente vamos a salir.

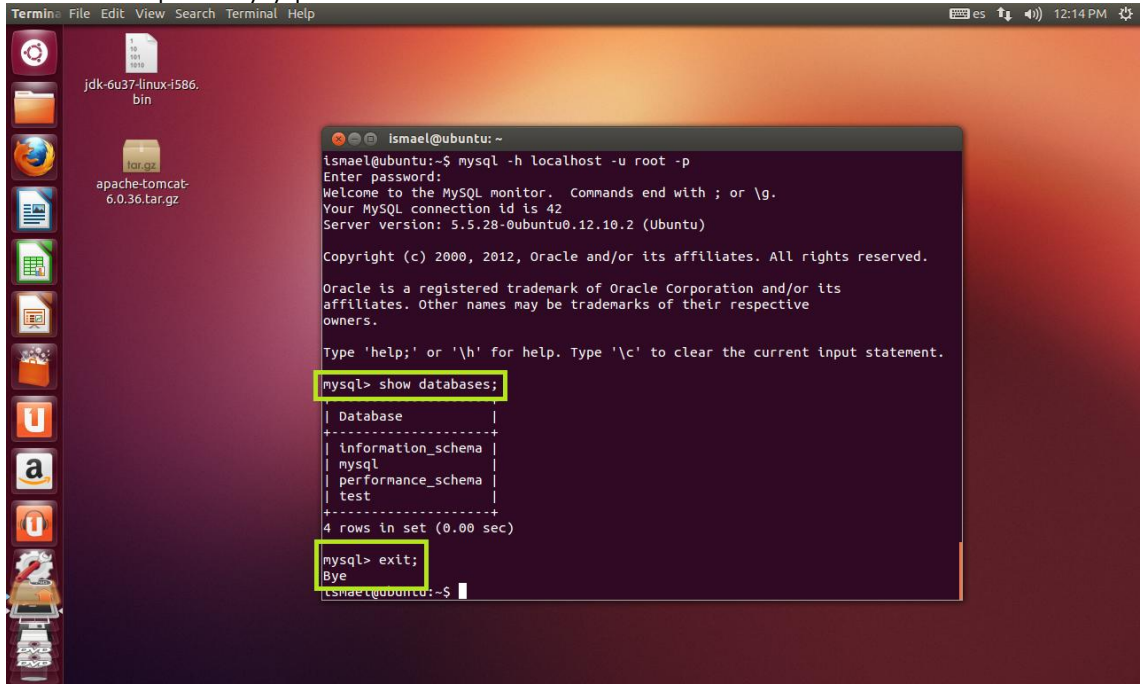

Una vez comprobado que MySQL funciona pasaremos a instalar el cliente:

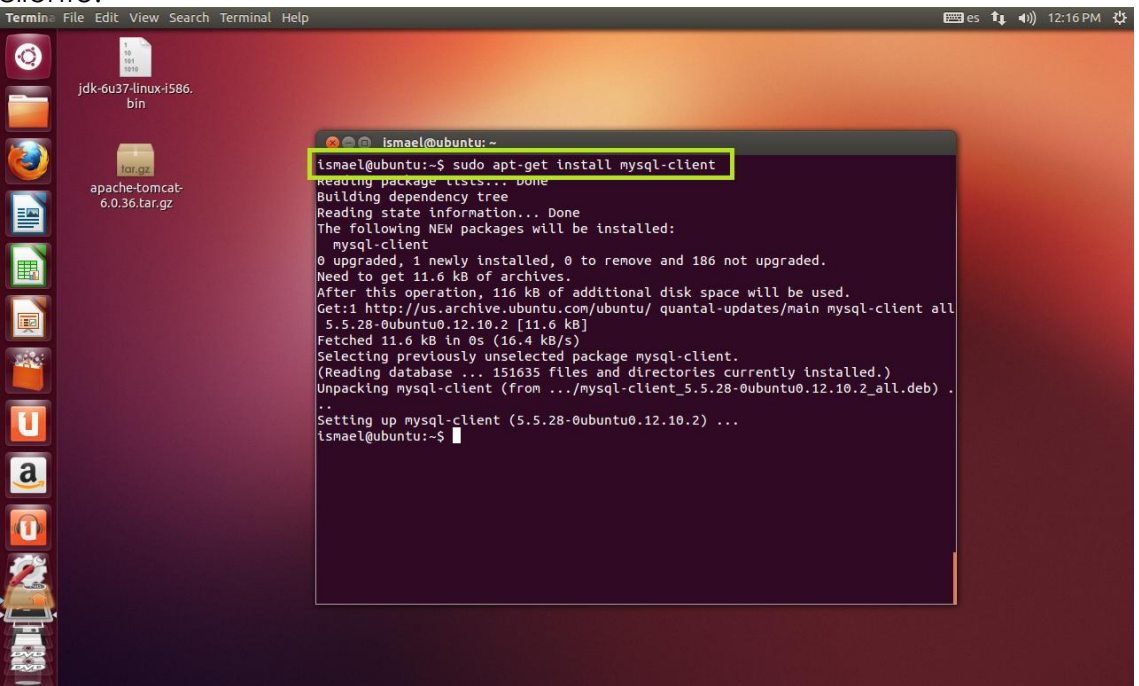

Y posteriormente Workbench de la siguiente forma:

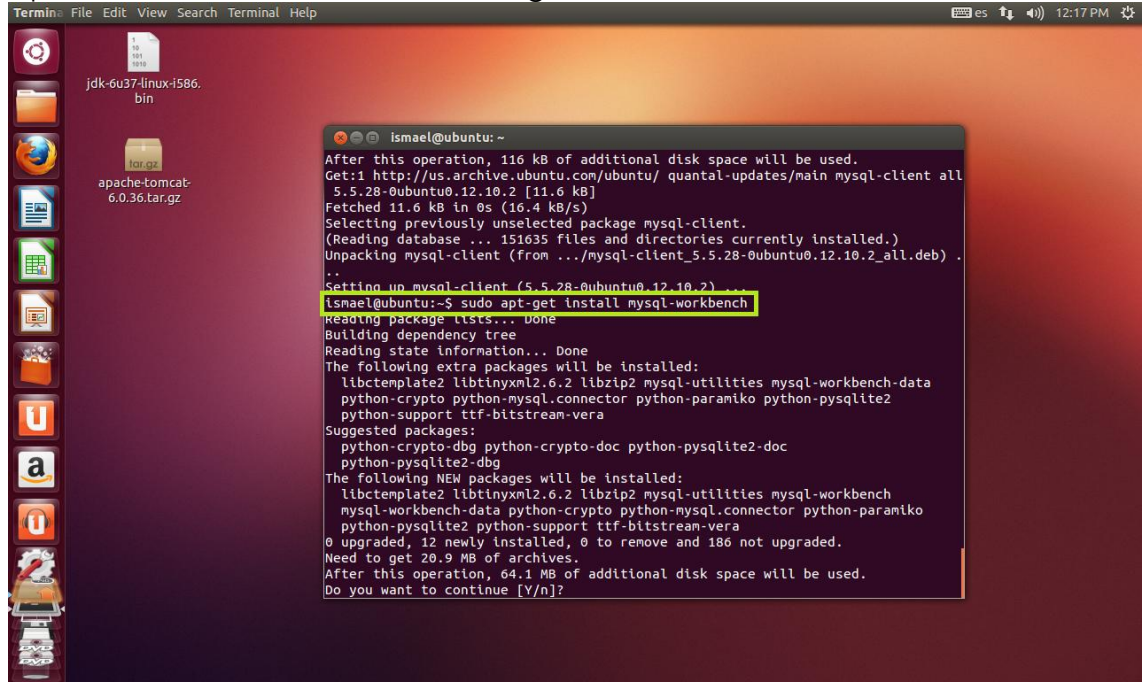

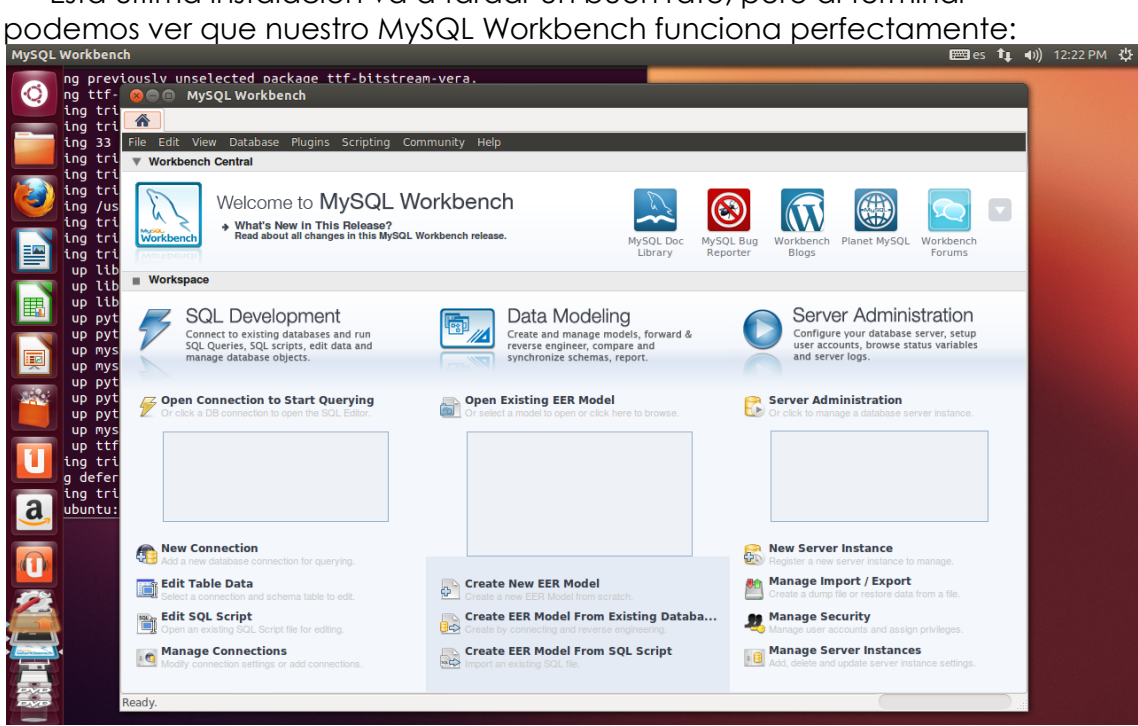

Esta última instalación va a tardar un buen rato, pero al terminar

Instalación, administración y adaptación en Windows y/o en Linux de un gestor de contenidos Java, como por ejemplo Liferay

> Este ejercicio esta realizado en un video comentado, el cual puede ver en el siguiente enlace.

### Enlaces de descarga

Aquí podeis encontrar todos los programas que vais a necesitar para realizar los ejercicios propuestos.

- JDK  $\rightarrow$  Pulsa <u>aquí</u> para descargar.
- JVM  $\rightarrow$  Pulsa <u>aquí</u> para descargar.
- JRE  $\rightarrow$  Pulsa <u>aquí</u> para descargar.
- TOMCAT APACHE  $\rightarrow$  Pulsa <u>aquí</u> para descargar.
- CONECTOR  $\rightarrow$  Pulsa <u>aquí</u> para descargar.
- APPSERV  $\rightarrow$  Pulsa <u>aquí</u> para descargar.
- LIFERAY  $\rightarrow$  Pulsa <u>aquí</u> para descargar.
- JOOMLA  $\rightarrow$  Pulsa <u>aquí</u> para descargar.